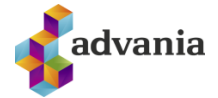

## Traust á tímastimplunarskilríki

Í þessu skjali er lýsing á hvernig stillingum er breytt í Acrobat þannig að sýnilegt sé hvort tímstimplunarskilríkjum undirritenda sé treystandi.

Byrjað er á að sækja skjal sem hefur verið undirritað með Signet.

Smellt á blýantinn vinstra megin.

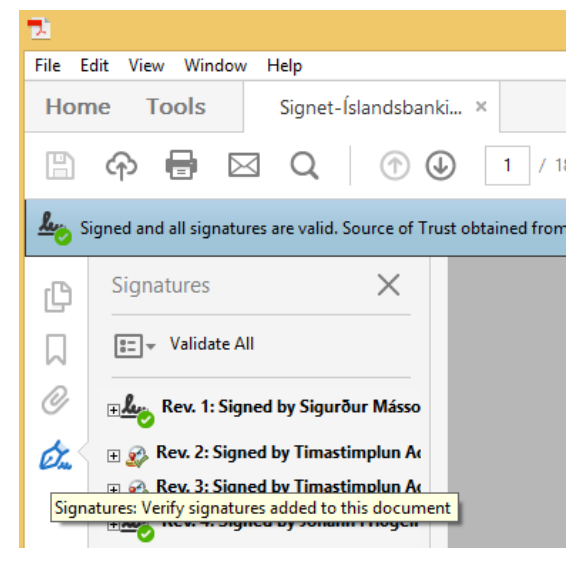

Hægri smellt á undirritunina sem virðist vera í ólagi og valið "show Signature Properties"

| Rev. 5: Signed by | imactimalua Az                   |
|-------------------|----------------------------------|
| Signature is va   | <u>V</u> alidate Signature       |
| Source of Trus    | View Signed Version              |
| Document          | view Signed Ve <u>r</u> sion     |
| Signer's ide      | Add Verification Information     |
| Signature is      | Add Vermeator mor <u>m</u> ation |
| Signature is      | Show Signature Properties        |
| 🛨 Signature Deta  | 5                                |
|                   |                                  |

Smellt á "Show Signer´s Certificate".

| Signature is VALID, signed by Timastimplun Advania.                                                                                  |
|----------------------------------------------------------------------------------------------------|
| Validity Summary                                                                                                    |
| The document has not been modified since this signature was applied.                                                                 |
| The certifier has specified that Form Fill-in, Signing and Commenting are allowed for this document. No other changes are permitted. |
| The signer's identity is valid.                                                                                                    |
| The signer's identity is valid.                                                                                                    |
| Signature was validated as of the secure (timestamp) time: 2016/03/21 15:58:18 Z                                                     |
| Signer Info                                                                                                    |
| The path from the signer's certificate to an issuer's certificate was successfully built.                                            |
| The signer's certificate is valid and has not been revoked.                                                                          |
| Show Signer's Certificate                                                                                                    |
| Advanced Properties Validate Signature Close                                                                                         |

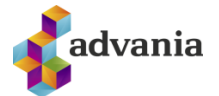

Farið í flipann "Trust" og smellt á "Add to Trusted Certificates".

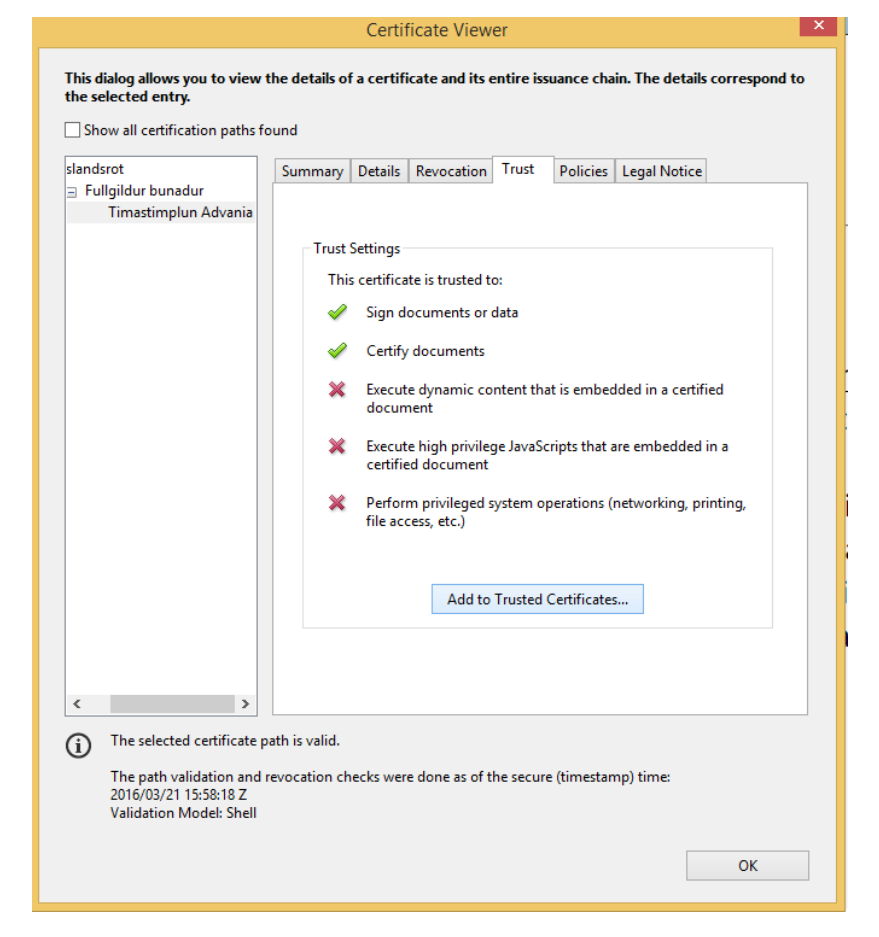

Haka er við 2 efstu liðina ("Signed documents or data" og "Certified documents") og smellt á ok.

| Import Contact Settings                                                                                                    | × |
|----------------------------------------------------------------------------------------------------|---|
| Certificate Details                                                                                                    |   |
| Subject: Timastimplun Advania                                                                                                    |   |
| lssuer: Fullgildur bunadur                                                                                                    |   |
| Usage: Digital Signature, Non-Repudiation                                                                                                    |   |
| Expiration: 22.10.2016 11:31:19                                                                                                    |   |
| Trust                                                                                                    |   |
| A certificate used to sign a document must either be designated as a trust anchor or<br>chain up to a trust anchor in order for signature validation to succeed. Revocation<br>checking is not performed on or above a trust anchor.<br>Use this certificate as a trusted root<br>If signature validation succeeds, trust this certificate for: |   |
| Signed documents or data                                                                                                    |   |
| Certified documents                                                                                                    |   |
| Dynamic content                                                                                                    |   |
| Embedded high privilege JavaScript                                                                                                    |   |
| $\Box_{\rm etc.)}^{\rm Privileged}$ system operations (networking, printing, file access, etc.)                                                                                                    |   |
|                                                                                                    |   |
|                                                                                                    |   |
| Help OK Cancel                                                                                                    |   |

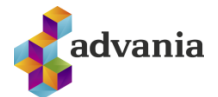

| Smellt á "Ok". | Certificate Viewer                                                                                                    |  |  |  |  |  |  |
|----------------|----------------------------------------------------------------------------------------------------|--|--|--|--|--|--|
|                | This dialog allows you to view the details of a certificate and its entire issuance chain. The details correspond to the selected entry.                                                                                                    |  |  |  |  |  |  |
|                | Show all certification paths found                                                                                                    |  |  |  |  |  |  |
|                | Slandsrot         Fullgildur bunadur         Timastimplun Advania         Trust Settings         This certificate is trusted to:         Image: Image: Image |  |  |  |  |  |  |
|                | < >>                                                                                                    |  |  |  |  |  |  |
|                | <ul> <li>The selected certificate path is valid.</li> <li>The path validation and revocation checks were done as of the secure (timestamp) time: 2016/03/21 15:58:18 Z</li> <li>Validation Model: Shell</li> </ul>                                                                                                    |  |  |  |  |  |  |
|                | ОК                                                                                                    |  |  |  |  |  |  |

## Smellt á "Close".

| Signature Properties                                                                                                    |  |  |  |  |
|----------------------------------------------------------------------------------------------------|--|--|--|--|
| Signature is VALID, signed by Timastimplun Advania.                                                                                     |  |  |  |  |
| Validity Summary                                                                                                    |  |  |  |  |
| The document has not been modified since this signature was applied.                                                                    |  |  |  |  |
| The certifier has specified that Form Fill-in, Signing and Commenting are<br>allowed for this document. No other changes are permitted. |  |  |  |  |
| The signer's identity is valid.                                                                                                    |  |  |  |  |
| The signer's identity is valid.                                                                                                    |  |  |  |  |
| Signature was validated as of the secure (timestamp) time:<br>2016/03/21 15:58:18 Z                                                     |  |  |  |  |
| Signer Info<br>The path from the signer's certificate to an issuer's certificate was successfully<br>built.                             |  |  |  |  |
| The signer's certificate is valid and has not been revoked.                                                                             |  |  |  |  |
| Show Signer's Certificate                                                                                                    |  |  |  |  |
| Advanced Properties Validate Signature Close                                                                                            |  |  |  |  |

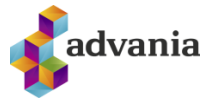

Að lokum er valið "Validate All" til að sannreyna allar undirskriftirnar á skjalinu.

| File       | Edit  | View                                  | Win       | dow       | Н    | elp      |       |            |     |
|------------|-------|---------------------------------------|-----------|-----------|------|----------|-------|------------|-----|
| Но         | me    | T                                     | ools      |           |      | Signet   | -Ísla | ndsba      | ank |
| Ð          | Ċ     | હે                                    | 8         | $\bowtie$ |      | Q        |       | $\bigcirc$ | 0   |
| <u>h</u> ; | Signe | d and                                 | l all sig | nature    | s a  | re valid | . Sou | rce of     | Tru |
| ß          | S     | igna                                  | tures     |           |      |          |       | $\times$   |     |
| $\Box$     | [     | E.                                    | Valida    | ate All   |      |          |       |            |     |
| Ŏ          | +     | <u>h</u> ;                            | Rev. 1    | : Signe   | ed k | oy Sigu  | rður  | Másso      | •   |
| Ó.         | < .   | 🗄 🍻 Rev. 2: Signed by Timastimplun Ac |           |           |      |          |       |            |     |
|            | +     | 🗄 🎲 Rev. 3: Signed by Timastimplun Ac |           |           |      |          |       |            |     |